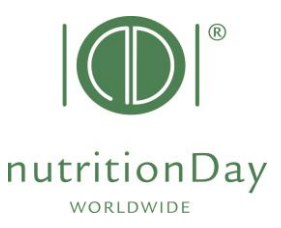

# How to enter data in the nDay Database HOSPITAL

- <u>www.nutritionDay.org</u>
- Click on my nDay/login
- go to data entry upload
- choose subcategory for Hospitals

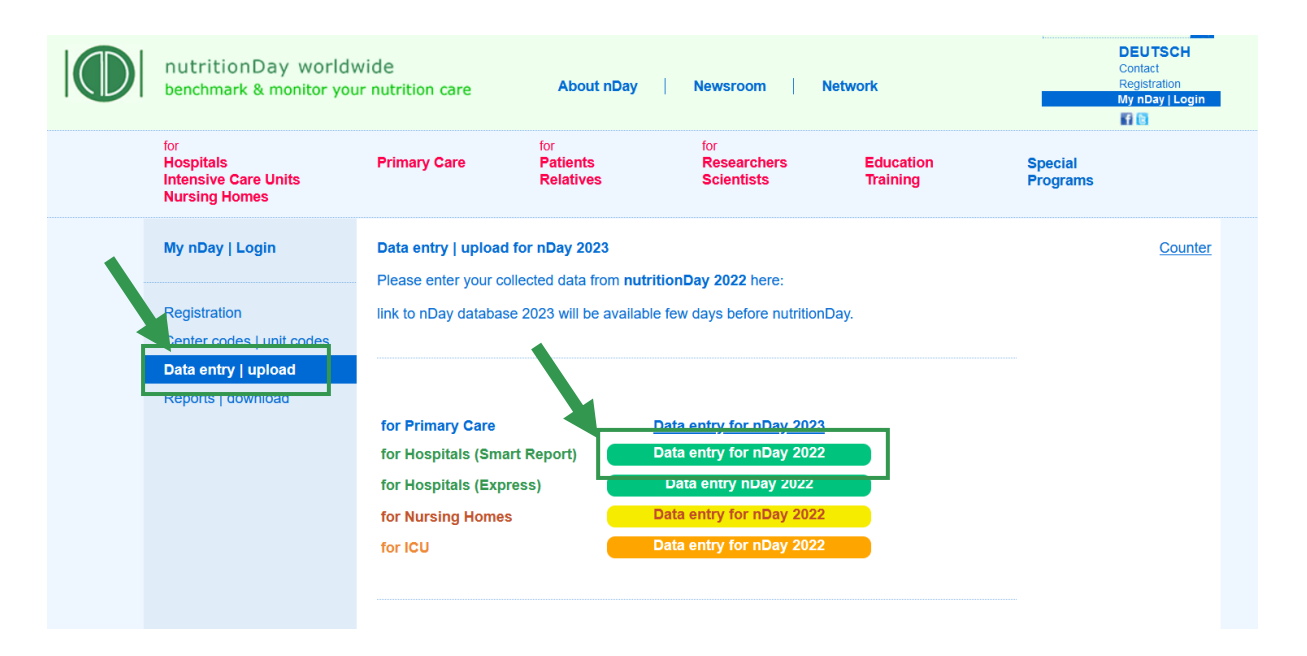

nutritionDay worldwide benchmark & monitor your nutrition care nDay Hospital - Data Entry **2022** Report & Certificate download

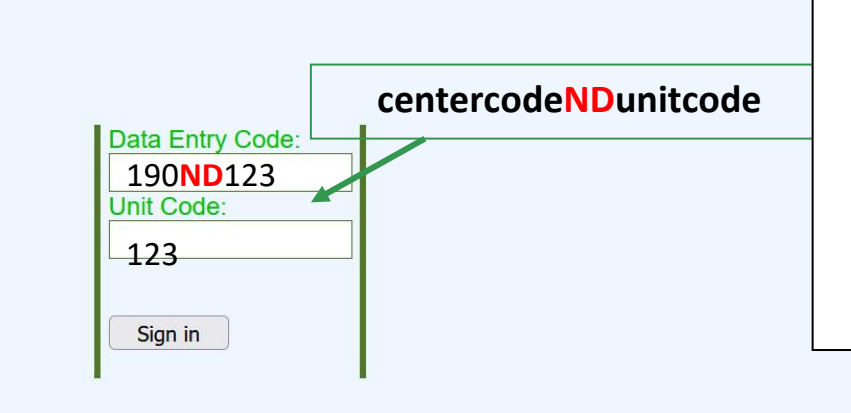

• to access the online data entry, you enter **Data entry code** and **the unit code**.

Example: if your center code is 190 and your unit code is 123: Data Entry Code: 190ND123 Unit code:123

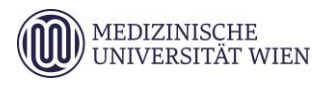

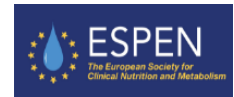

#### Hospitals - guidance for nDay data entry

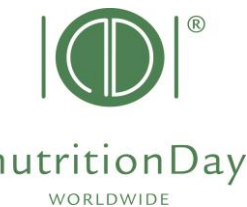

|    | nDay Hospital 2023<br>MEDICAL UNIVERSITY<br>OF VIENNA Welcome: Skvia Tarantino<br>Centercode: Unitcode.<br>Language Selection: german Inutrition Day worldwide<br>benchmark & monitor your nutrition                                                                                                    | nutritionD<br>worldwide     |
|----|----------------------------------------------------------------------------------------------------|-----------------------------|
| 2. | Hospital Sheet     Unit Sheet 1a/1b     Unit ONCO Sheet 1     Patients Overview     Logout                                                                                                    |                             |
| 3. | <ul> <li>1. select your language</li> <li>2. fill in the Hospital Sheet und Unit Sheet (1a/b)</li> <li>3. enter a new patient <ul> <li>a) enter data of sheet 2a/b – then click "Save and go to Sheet</li> <li>b) enter data of sheet 3a – then click "Save and go to Sheet</li> <li>c) enter data of sheet 3b – then click "Save and begin a new</li> </ul> </li> </ul> | et 3a"<br>3b"<br>' Patient" |
|    | ■ Outcome Data ■ Data ■ 75% ■ 50% ■ 10% □ Empty ⊠ No consent                                                                                                    | 1                           |

• After you have entered data of your last patient click "Save" and "REPORT (R)".

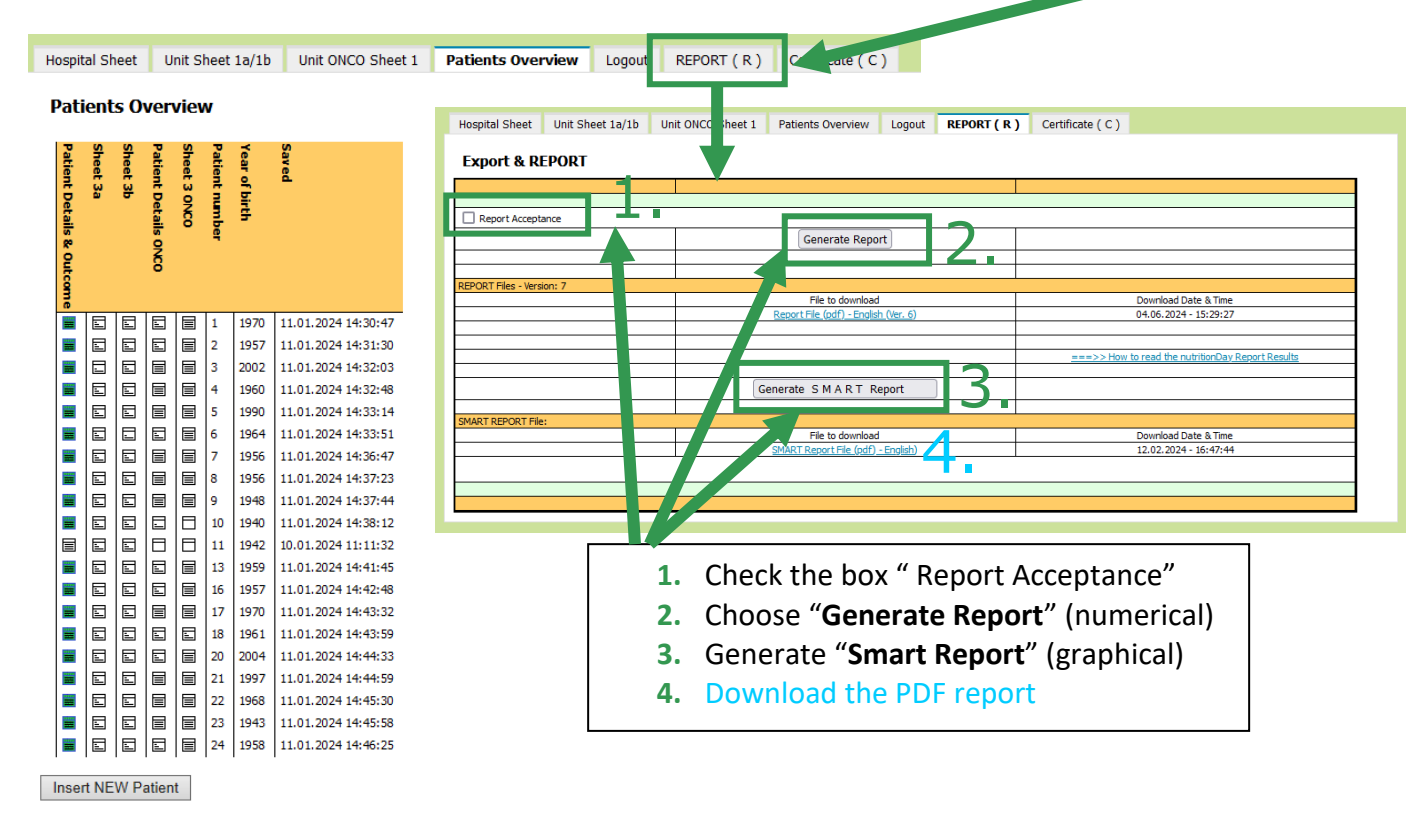

■ Outcome Data ■ Data ■ 75% ■ 50% ■ 10% ■ Empty ⊠ No consent

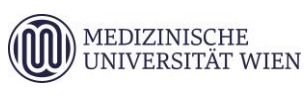

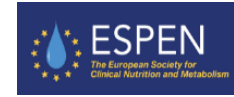

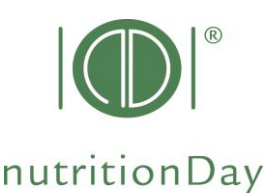

## HOSPITAL OUTCOME 30 days after nutritionDay

| Hospital Sheet Unit Sheet 1a/1b Unit ONCO Sheet 1 Patients Overview Logout REPORT (R) Certificate (C)                                                                                                    | Open PATIENT DETA                                                                                                    | ALS AND OUTCOME and                                                             |
|----------------------------------------------------------------------------------------------------|----------------------------------------------------------------------------------------------------|---------------------------------------------------------------------------------|
|                                                                                                    | enter his/her outcor                                                                                                    | me data Patient icon will                                                       |
| red<br>ient nu<br>ient nu<br>ient tu<br>ient be                                                                                                    | enter ms/ner outcor                                                                                                    | ne data. Patient icon win                                                       |
| calls to the first the first to the first to       | turn green <u>when out</u>                                                                                                    | <u>tcome is entered</u> .                                                       |
| B         B                                                                                                    | Click <b>"Save</b> " to save<br>After Outcome entry<br>to include outcome                                                                                                    | outcome data.<br>y, regenerate a " <b>REPORT</b> "<br>data in report your final |
| Image: Note of the second second se                              |                                                                                                    |                                                                                 |
| Containe Data B Data B 275%      C 30%      C 100%      C 10             | New Patient                                                                                                    |                                                                                 |
| Contained Data      Contained Data                   | New Patient                                                                                                    | Save and go to Sheet 3a                                                         |
| Image: Det B       Image: Det B       Image: Det B <td< td=""><td>New Patient</td><td>Save and go to Sheet 3a</td></td<>                                                                                                    | New Patient                                                                                                    | Save and go to Sheet 3a                                                         |
| Image: Image: Image                                       | New Patient           ABOUT YOUR PATIENT SHEET 2a           DATE (dd/mm/yryy)           DATE (dd/mm/yryy)                                                                                                    | Save and go to Sheet 3a                                                         |
| <ul> <li>Control Color</li> <li>Control Color</li> <li>Control</li></ul>                                                                                                    | New Patient           ABOUT YOUR PATIENT SHEET 2a           DATE (dd/mm/yzyy) 9 × 11 × 2023 ×           Patient number                                                                                                    | Save and go to Sheet 3a                                                         |
| <b>Control Control Co</b>    | New Patient ABOUT YOUR PATIENT SHEET 2a DATE (dd/mm/yyyy) 9 v 11 v 2023 v Patient number Year of birth                                                                                                    | Save and go to Sheet 3a                                                         |
| Control Det      Det     Det     Det                  | New Patient ABOUT YOUR PATIENT SHEET 2a DATE (dd/mm/yyyy) 9 v 11 v 2023 v Patient number Year of birth Sex                                                                                                    | Save and go to Sheet 3a                                                         |
| Control Det      Det     Det     Det                 | New Patient ABOUT YOUR PATIENT SHEET 2a DATE (dd/mm/yyyy) 9 v 11 v 2023 v Patient number Year of birth Sex Date of admission(dd/mm/yyyy)                                                                                                    | Save and go to Sheet 3a                                                         |
| <ul> <li>I a construction of the construction of the construct</li></ul> | New Patient<br>ABOUT YOUR PATIENT SHEET 2a<br>DATE (dd/mm/yyyy) 9 v 11 v 2023 v<br>Patient number<br>Year of birth<br>Sex<br>Date of admission(dd/mm/yyyy)<br>weight (kg)                                                                                           | Save and go to Sheet 3a                                                         |
| <b>Control of Control of Control</b>    | New Patient<br>ABOUT YOUR PATIENT SHEET 2a<br>DATE (dd/mm//yyy) 9 v 11 v 2023 v<br>Patient number<br>Year of birth<br>Sex<br>Date of admission(dd/mm/yyyy)<br>weight (kg)<br>weight (kg)                                                                            | Save and go to Sheet 3a                                                         |
| Control of the second second se             | New Patient<br>ABOUT YOUR PATIENT SHEET 2a<br>DATE (dd/mm/yyyy) 9 v 11 v 2023 v<br>Patient number<br>Year of birth<br>Sex<br>Date of admission(dd/mm/yyyy)<br>weight (kg)<br>weight (kg)<br>weight (kg)                                                             | Save and go to Sheet 3a                                                         |
| Commentation     Commentation     C            | New Patient ABOUT YOUR PATIENT SHEET 2a DATE (dd/mm/yyyy) 9 v 11 v 2023 v Patient number Year of birth Sex Date of admission(dd/mm/yyyy) weight (kg) weight (kg) weight (kg) height (measured (m) or estimated (e) height (cm) height measured (m) or estimated (e) | Save and go to Sheet 3a                                                         |

If for any reason there is no data for a mandatory field, please enter " – " (minus). Data cannot be saved if you leave mandatory fields blank.

## 2. Missing sheet 3a and/or sheet 3b

If there is no data of sheet 3a and/ or sheet 3b (e.g. if the patient receives artificial nutrition only) just save the blank data sheets and go on with the next patient.

## 3. Comma

When entering numbers please use a **dot** to indicate a comma. E.g. **indicate 62.4 kg** – do not indicate 62,4 kg

If you have more questions, please contact us at office@nutritionDay.org.

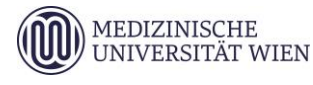

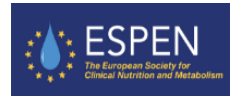